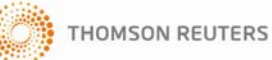

### 0.0 サービスログイン

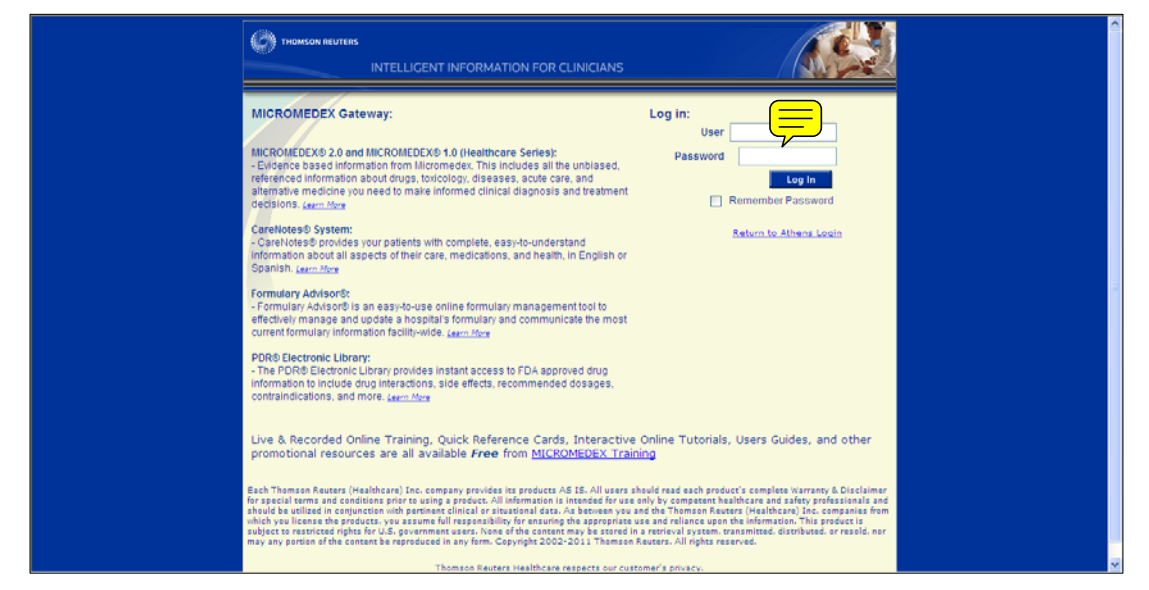

■User · Password のボックスに、指定の ID/Password をタイプして、 Log In をクリック して下さい。

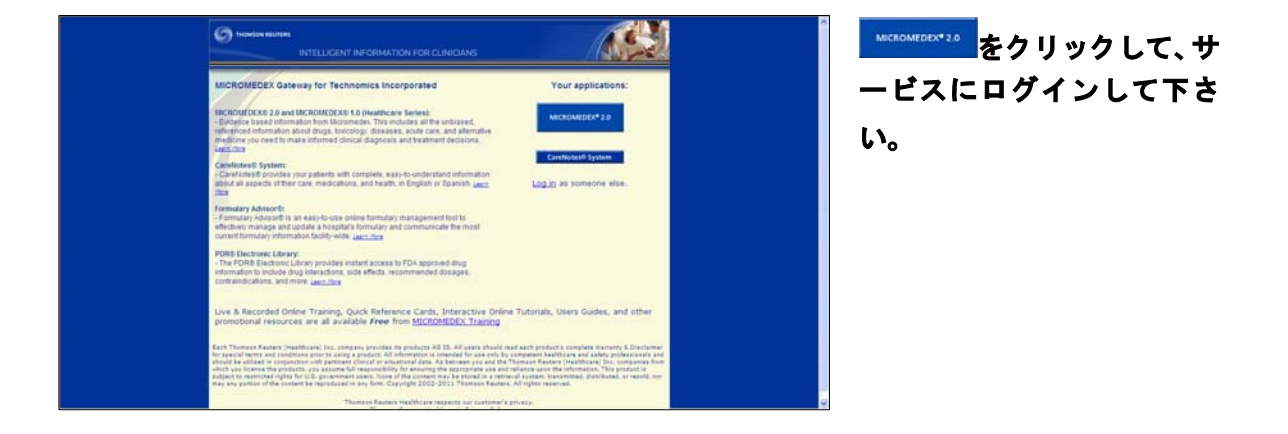

| ICROMEDEX® 2.0 1 10 | おびん 20で長りのに検索しますかう                                                          | MUSHER   MICROMEDEX GATEWAY   LOG OUT   ~500 |
|---------------------|-----------------------------------------------------------------------------|----------------------------------------------|
|                     | Ication Tor & Drug Drug Comparison Calculators Carefloties <sup>®</sup> Rev | F4( <sup>4</sup>                             |
|                     | こつまたは複数の特徴用語を入力していた。                                                        | NRR (                                        |
|                     |                                                                             |                                              |

サービスにログイン完了で す。

COPYRIGHT @ 2011 TECHNOMICS INC ALL RIGHTS RESERVED.

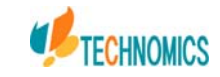

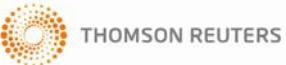

#### 1.1 検索

| MICROMEDEX® 2.0                                        | 1.0   モバイル                                                                                                    | 2.0で最初に検索しますた                                                               | n,                 | 購読内容   MICR  | OMEDEX GATEWAY   LOG OUT |
|--------------------------------------------------------|----------------------------------------------------------------------------------------------------|-----------------------------------------------------------------------------|--------------------|--------------|--------------------------|
| Drug Trissel"s™2<br>ツール: Interactions IV Compatibility | Drug Tox & Drug<br>Identification Product Lookup                                                                                                    | Drug<br>Comparison Calculators                                              | CareNotes® NeoFax® |              |                          |
|                                                        | pio                                                                                                    |                                                                             |                    | <b>衣</b> 検索例 |                          |
|                                                        | Pioglitazone<br>Pioglitazone Hydrochloride<br>Pioglitazone Hydrochloride/C<br>Pioglitazone Hydrochloride/N<br>PION<br>PION - posterior ischaemic o<br>PION - posterior ischemic op | ilimepiride<br>letformin Hydrochloride<br>ptic neuropathy<br>tic neuropathy |                    |              |                          |
|                                                        | Pioxil                                                                                                    |                                                                             |                    | v            |                          |

■MICROMEDEX2.0 では、検索ボックスに文字列を入れると、図のように検索候補を予想して、 表示をする機能が追加されました。表示される検索候補語は、検索頻度が高いものから表示 されます。

#### 1.2 検索実行

| MICROMEDEX <sup>®</sup> 2.0                            | 1.0   モバイル                                                                                                    | 2.0で最初に検索しますか?                                                    | 購読内容   MICROMEDEX GATEWAY   LOG OUT   ヘルプ |
|--------------------------------------------------------|----------------------------------------------------------------------------------------------------|-------------------------------------------------------------------|-------------------------------------------|
| Drug Trissel's™2<br>ツール: Interactions IV Compatibility | Drug Tox & Drug E<br>Identification Product Lookup C                                                                                                    | Drug<br>Comparison Calculators CareNotes® NeoFax®                 |                                           |
|                                                        | pio                                                                                                    | 校索                                                                | 検索例                                       |
|                                                        | Pioglitazone<br>Pioglitazone Hydrochloride<br>Pioglitazone Hydrochloride/Glin<br>Pioglitazone Hydrochloride/Met<br>PION - posterior ischaemic opti<br>PION - posterior ischaemic optic<br>PION - posterior ischemic optic<br>Pioxil | nepiride<br>formin Hydrochloride<br>ic neuropathy<br>: neuropathy |                                           |
| Home   お問い合わせ   Micromedexにつ                           | いて   更新情報   トレーニング・センター                                                                                                    | -   保証および免責事項   編集情報を見る   ユーザーガイド                                 |                                           |

表示された検索候補から検索語を選択し、クリックします。ボックスに検索
 語が表示されたことを確認し、
 検索
 をクリックし、検索を実行します。

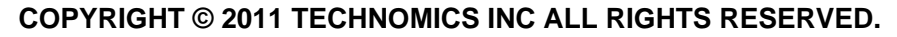

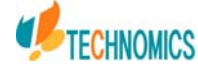

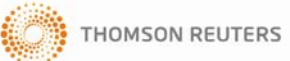

1.2 検索結果(360° View Dashboard) 表示

| MICROMEDEX® 2                                                                    | 2.0   1.0   モバイル                                 |                                | 2.0で最初(            | こ検索しますか                     | ?          |                    | 購読内容   MICROMEDEX GATEWAY   LOG OUT   ヘルブ                                                                                                    |   |
|----------------------------------------------------------------------------------|--------------------------------------------------|--------------------------------|--------------------|-----------------------------|------------|--------------------|----------------------------------------------------------------------------------------------------|---|
| Drug Trissel's™<br>ツール: Interactions IV Compat                                   | 2 Drug<br>ibility Identification                 | Tox & Drug<br>Product Lookup   | Drug<br>Comparison | Calculators                 | CareNotes® | NeoFax®            |                                                                                                    | - |
|                                                                                  |                                                  |                                |                    |                             |            | 検索                 | 検索例                                                                                                    |   |
| Famotidine                                                                       |                                                  |                                |                    |                             |            |                    |                                                                                                    |   |
| 360° View Dashboard<br>◆他の 346 の検索結果へジャンゴす                                       | 5                                                |                                |                    |                             |            |                    |                                                                                                    |   |
|                                                                                  |                                                  |                                |                    |                             |            | DRUG               | G IMAGES                                                                                                    |   |
| <ul> <li>Adult Dosing</li> <li>Pediatric Dosing</li> </ul>                       | <ul> <li>Pregnanc</li> <li>Drug Inter</li> </ul> | y Category<br>actions (single) | = Ad<br>= Ho       | Iministration/Mon           | itoring    |                    |                                                                                                    |   |
| <ul> <li>FDA-Labeled Indications</li> <li>Non-FDA Labeled Indications</li> </ul> | <ul> <li>Adverse E</li> <li>IV Compa</li> </ul>  | ffects<br>tibility (single)    | = To<br>= CI       | xicology<br>inical Teaching |            | その                 | ● の 画像 ▶                                                                                                    |   |
| <ul> <li>Contraindications/Warnings</li> </ul>                                   | <ul> <li>Mechanis</li> <li>Action/Ph</li> </ul>  | m of<br>armacokinetics         |                    | -                           |            | DRUG               | G CONSULTS (5 results)                                                                                                    |   |
| サマリーを見る▶   詳細を                                                                   | 見る ▶                                             |                                |                    |                             |            | = C<br>At<br>= D   | OMPARATIVE DOSAGE TABLE - HISTAMINE H2 RECEPTOR<br>NTAGONISTS<br>RUG THERAPY OF PEPTIC ULCER DISEASE<br>RUGS CONSIDERED SAFE - ACLITE PORPHYRIAS |   |
| GLOBAL INFORMATION                                                               |                                                  |                                |                    |                             |            | = H:               | 2-ANTAGONISTS - CONTINUOUS INFUSION FOR STRESS<br>LCER PROPHYLAXIS                                                                               |   |
| MARTINDALE                                                                       | INDEX NOM                                        | NUM                            |                    |                             |            | = IN<br>(N         | IVESTIGATIONAL DRUGS - NEW DRUG APPLICATION<br>IDA) STATUS                                                                                       |   |
| = Famotidine                                                                     | = Famotidir                                      | e (Rec.INN)                    |                    |                             |            | COME               | PARATIVE EFEICACY (12 results)                                                                                                    |   |
| OTHER INFORMATION                                                                |                                                  |                                |                    |                             |            | 0000               |                                                                                                    |   |
| PDR®                                                                             | CONSUMER                                         | DRUG INFO                      |                    |                             |            | = Ar<br>= C<br>= D | nacio<br>imetidine<br>lphenhydramine<br>assonrazole                                                                                              |   |

### ■ 検索語に対応した、各コンテンツの検索結果を表示します。但し、表示されるリンク は契約コンテンツに限ります。

- MICROMEDEX INFORMATION (Drug Points OUTLINE 薬剤サマリーの表示)
- サマリーを見る(Drug Points へのリンク)
- 詳細を見る (DRUGDEX Evaluation へのリンク)
- > DRUG CONSULTS (質疑応答集へのリンク)
- DRUG COMPARATIVE EFICACY (類似薬剤との比較データへのリンク)
- > GLOBAL INFORMATION
  - ◇ INDEX NOMINUM (世界薬名辞典) へのリンク
  - ♦ MARTINDALE (世界の医薬品集) へのリンク
- > OTHER INFORMATION
  - ♦ PDR (米国医薬品集) へのリンク
  - $\diamond$  CONSUMER DRUG INFO (Detailed Drug for the Consumer)  $\land o y > 2$

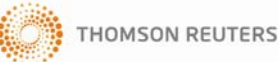

#### 1.2 検索結果(360° View Dashboard) 表示

|              |                                                                                                | - Contraintenting Bruss  | ^ |
|--------------|------------------------------------------------------------------------------------------------|--------------------------|---|
| DRU          | G TOOLS                                                                                        | Gastromestinai Drugs     |   |
|              | = 並べて比較: Famotidine<br>= 製品または成分を検索: Famotidine                                                |                          |   |
| Famoti       | dineこここもあります                                                                                   |                          |   |
| ▶ То         | xicology and Exposure Information (2)                                                          |                          |   |
| ▶ Di         | sease Information (3)                                                                          |                          |   |
| ▶ La         | b Information (8)                                                                              |                          |   |
| ▶ Alt        | ernative Medicine (2)                                                                          |                          |   |
| P Re         | productive Risk Information (3)                                                                |                          |   |
|              |                                                                                                |                          |   |
| 346          | 結果が見つかりました: "Famotidine"                                                                       |                          |   |
| <b>↑</b> ペー: | 20先頭へ                                                                                          | 製品または成分を検索: Famotidine ▶ |   |
| ディス          | ブレイ: <b>すべて (346)</b>  簗剤 (309)  病名 (7)  毒性 (11)  代替医療 (14)  Reproductive Risk (5)             |                          |   |
| ページ          | 7 1: 結果 1-10 1 2 3 4 5 6 7 8 9 10 次の10                                                         |                          |   |
| 1.           | FAMOTIDINE<br>Drug: Detailed evidence-based information (DRUGDEX®) - See 360° View Dashboard > |                          |   |
| 2.           | Famotidine<br>Drug: Summary topic (DrugPoints®) - Currently viewing 360° View Dashboard        |                          |   |
| 3.           | Original Strength Pepcid AC Tablets                                                            |                          | • |

#### ■ 検索結果(画面下部)

- > DRUG TOOLS
  - ◆ 並べて比較(薬剤比較画面へのリンク)
  - ◆ 製品または成分を検索(商品名での一覧表示にリンク)
- Foxicology and Exposure Information(毒性コンテンツへのリンク結果件数)
  - ◇ POISINDEX ®へのリンク
  - ♦ Pharmaceutical MSDS へのリンク
- > Disease information (疾患コンテンツへのリンク結果件数)
  - ◇ DISEASEDEX<sup>™</sup> へのリンク
- > Lab information
  - ◇ Lab Advisor ™ へのリンク
- > Alternative Medicine (代替治療コンテンツへのリンク結果件数)
  - ◇ AltMedDex ®へのリンク
- > Reproductive Risk Information (催奇形性コンテンツへのリンク結果件数)

  - ♦ TERIS へのリンク

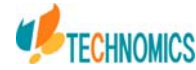

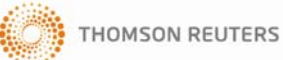

#### 2.0 Drug Points 閲覧・医薬品情報のサマリー

| Famotidine<br>360° View Dashboard                                                                               |                                                                                                    |                                                                                                    |                                                                                                    |
|----------------------------------------------------------------------------------------------------|----------------------------------------------------------------------------------------------------|----------------------------------------------------------------------------------------------------|----------------------------------------------------------------------------------------------------|
| MICROMEDEX INFORMATION  Adult Comparison  Adult Comparison  FDA cabeled indications  Contraindications/Warnings | <ul> <li>Pregnancy Category</li> <li>Drug Interactions (single)</li> <li>Adverse Effects</li> <li>IV Compatibility (single)</li> <li>Mechanism of</li> </ul> | <ul> <li>Administration/Monitoring</li> <li>How Supplied</li> <li>Toxicology</li> <li>Clinical Teaching</li> </ul> | DRUG IMAGES<br>その他の面像 ト<br>DRUG CONSULTS (5 results)                                                                                                    |
| サ・リーを見る )   詳細を見る )<br>GLOBAL INFORMATION<br>MARTINDALE                                                         | INDEX NOMINUM                                                                                                    |                                                                                                    | COMPARATIVE DOSAGE TABLE - HISTAMINE H2 RECEPTOR<br>ANTAGONISTS     DRUG THERAPY OF PEPTIC ULCER DISEASE     DRUGS CONSIDERED SAFE - ACUTE PORPHYRIAS     H2-ANTAGONISTS - CONTINUOUS INFUSION FOR STRESS<br>ULCER PROPHYLAXIS     INVESTIGATIONAL DRUGS - NEW DRUG APPLICATION<br>(NDA) STATUS |

■ 検索結果の画面に表示されている MICROMEDEX INFORMATION に表示されている薬剤の OUTLINE の項目をクリックするか、サマリーを見る ト をクリックします。

2.1 DrugPoints 表示

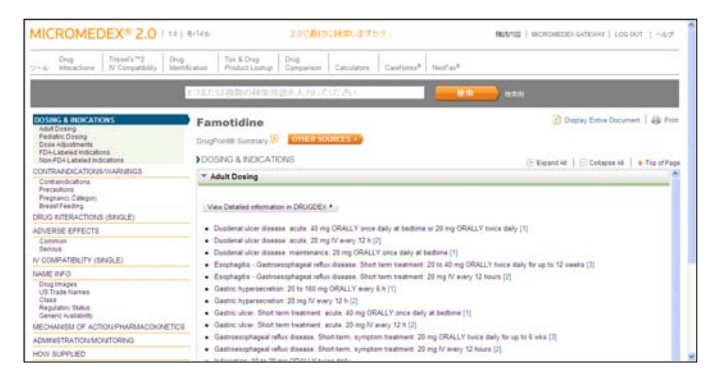

 Drug Points<sup>®</sup>が表示されます。画面 正面には、薬剤 OUTLINE の大項目 ごとに表示されます。閲覧したい OUTLINE の項目をクリックすると 画面正面に表示されます。

#### 2.2 Reference 表示

![](_page_4_Picture_9.jpeg)

- テキストの末尾にある数字のリンクをクリック すると、左図のように REFERENCE の情報が表 示されます。
- 2.3 検索結果 (360° View Dashboard) 戻る場合

![](_page_4_Figure_12.jpeg)

 検索結果へ戻る場合、画面上部にある OTHER SOURCES をクリックすると、
 左図の画面が表示されますので、リン クをクリックして、View Dashboard へ
 戻って下さい。

![](_page_4_Picture_15.jpeg)

![](_page_5_Picture_0.jpeg)

| MICROMEDEX® 2.0                                                                                                    | )   1.0   モバイル                                                                                                    | 2.0で最初に検索しますか?                                                                                                    | 購読內容 │ MICROMEDEX GATEWAY │ LOG OUT │ へ                                                                                                    |
|----------------------------------------------------------------------------------------------------|----------------------------------------------------------------------------------------------------|----------------------------------------------------------------------------------------------------|----------------------------------------------------------------------------------------------------|
| Drug Trissel's™2<br>v−jlv: Interactions IV Compatibilit                                                                      | Drug Tox & Drug<br>y Identification Product Lookup                                                                                                    | Drug<br>Comparison Calculators CareNotes®                                                                          | NeoFax®                                                                                                    |
|                                                                                                    | 1つまたは複数の検索)                                                                                                    | 用語を入力してください                                                                                                    | 使索 検索                                                                                                    |
| Famotidine<br>360° View Dashboard<br>◆他の 346の検索結果へジャンプする                                                                     |                                                                                                    |                                                                                                    |                                                                                                    |
| Adult Dosing     Pediatric Dosing     FDA-Labeled Indications     Non-FDA Labeled Indications     Contraindications/Warnings | <ul> <li>Pregnancy Category</li> <li>Drug Interactions (single)</li> <li>Adverse Effects</li> <li>IV Compatibility (single)</li> <li>Mechanism of<br/>Action/Pharmacokinetics</li> </ul> | <ul> <li>Administration/Monitoring</li> <li>How Supplied</li> <li>Toxicology</li> <li>Clinical Teaching</li> </ul> | その他の画像 ト<br>DRUG CONSULTS (5 results)                                                                                                    |
| サマリーを見るト   IPのでの<br>GLOBAL INFORMATION                                                                                       | INDEX NOMINUM                                                                                                    |                                                                                                    | COMPARATIVE DOSAGE TABLE - HISTAMINE H2 RECEPTOR<br>ANTAGONISTS     DRUG THERAPY OF PEPTIC ULCER DISEASE     DRUGS CONSIDERED SAFE - ACUTE PORPHYRIAS     H2-ANTAGONISTS - CONTINUOUS INFUSION FOR STRESS<br>ULCER PROPHYLAXIS     INVESTIGATIONAL DRUGS - NEW DRUG APPLICATION<br>(NDA) STATLS |

### 3.0 DRUGDEX<sup>®</sup> Evaluation 閲覧

■ 検索結果の画面に表示されている、<sup>詳細を見る ▶</sup> をクリックします。

#### 3.1 DRUGDEX<sup>®</sup> Evaluation 表示

| MICROMEDEX® 2.0   1                                                                                                    | 0   モバイル 2.0で最初に検索しますか?                                                                                                    | 購読内容   MICROMEDEX GATEWAY   LOG OUT   ヘルプ                                                                           |
|----------------------------------------------------------------------------------------------------|----------------------------------------------------------------------------------------------------|----------------------------------------------------------------------------------------------------|
| Drug Trissel's™2 D<br>ツール: Interactions IV Compatibility Id                                                                                                    | rug Tox & Drug Drug<br>entification Product Lookup Comparison Calculators CareNotes <sup>®</sup> N                                                                                                    | leoFax®                                                                                                    |
|                                                                                                    | しつまたは複数の検索用語を入力してください                                                                                                    | <b>検索</b> 検索例                                                                                                    |
| OVERVIEW                                                                                                    | FAMOTIDINE                                                                                                    | 📄 Display Entire Document   🖨 Print                                                                                 |
| DOSING INFORMATION<br>Drug Properties<br>Storage and Stability<br>Adult Dosage<br>Redictio Dosage                                                                                        | DRUGDEX® Evaluations I OTHER SOURCES >                                                                                                    | ↑ Top of Page                                                                                                    |
| PHARMACONIETICS<br>PHARMACONIETICS<br>Onset and Duration<br>Drug Concentration Levels<br>ADME<br>CAUTIONS<br>Contraindications                                                           | 1) Class     a) This drug is a member of the following class(es):<br>Antiulcer<br>Gastric Acid Secretion Inhibitor<br>Histamine H2 Antagonist<br>2) Dosing Information                                                                                                    |                                                                                                    |
| Precautions<br>Adverse Reactions<br>TeratogenicityEffects in Pregnancy/Breastfeedi<br>Drug Interactions<br>CLINICAL APPLICATIONS                                                         | a) Adult<br>1) Duodenal ulcer disease<br>a) acute, 40 mg ORALLY once daily at bedtime or 20 mg ORALLY tv<br>b) acute, 20 mg IV every 12 h (Prod Info FEPCIDE) at bedtime (Prod Info FE<br>c) maintenance, 20 mg ORALLY once daily at bedtime (Prod Info FE                                                                            | vice daily (Prod Info PEPCID(R) oral tablet, suspension, 2004)<br>, 2002)<br>PCID(R) oral tablet, suspension, 2004) |
| Monitoring Parameters<br>Patient Instructions<br>Place In Therapy<br>Mechanism of Action / Pharmacology<br>Therapeutic Uses<br>Comparative Efficacy / Evaluation With Other<br>Therapies | <ol> <li>Z) Esophagitis - Gastroesophageal reflux disease. Short term treatment         <ul> <li>a) 20 to 40 mg ORALLY twice daily for up to 12 weeks (Prod Info PEIb)</li> <li>b) 20 mg IV very 12 hours (Prod Info PEPCID(R) injection solution. 2</li> <li>3) Gastric hypersecretion                 <ul></ul></li></ul></li></ol> | PCID(R) Oral Tablet. Suspension. 2002)<br>Suspension. 2004)                                                         |
| REFERENCES                                                                                                    | 4) Gastric ulcer, Short term treatment                                                                                                    | •                                                                                                    |
|                                                                                                    |                                                                                                    |                                                                                                    |

■ DRUDEX<sup>®</sup> Evaluations が表示されます。画面正面には、薬剤 OUTLINE の大項 目ごとに表示されます。閲覧したい OUTLINE の項目をクリックすると画面 正面に表示されます。

■ Display Entire Documents をクリックしますと、全ての項目が開き、閲覧可能になります。

![](_page_5_Picture_10.jpeg)

![](_page_6_Picture_0.jpeg)

#### 4.0 ToxPoints<sup>®</sup> 中毒情報のサマリー閲覧

| Famoti  | टाःचिक्रणेहरू                                                                                 |
|---------|-----------------------------------------------------------------------------------------------|
| ▶ To    | ology and Exposure Information (2)                                                            |
| ▶ Di    | se Information (3)                                                                            |
| ▶ La    | iformation (8)                                                                                |
| Alt     | ative Medicine (2)                                                                            |
| ▶ Re    | oductive Risk Information (3)                                                                 |
|         |                                                                                               |
| 246     | PACE-AND-T "Completion"                                                                       |
| 540     | shour randiume                                                                                |
| <u></u> | 先見へ 製品または成分を検索: Famotidine                                                                    |
| ディス     | イ: すべて (346)   薬剤 (309)   病名 (7)   毒性 (11)   代替医療 (14)   Reproductive Risk (5)                |
| ~->     | 結果 1-10 1 2 3 4 5 6 7 8 9 10 次の10 ▶                                                           |
| 1.      | ANOTIDINE<br>Jrug: Detailed evidence-based information (DRUGDEX®) - See 360° View Dashboard > |
| 2.      | amotidine<br>)rug: Summary topic (DrugPoints®) - Currently viewing 360° View Dashboard        |
| 3.      | riginal Strength Pepcid AC Tablets<br>Jrug: FDA-approved labeling information (PDR®)          |

■ 検索結果画面の Toxicology and Exposure Information をクリックします。もしくは、検索結果最下部の毒性のリンクをクリックします。

| Famotidineここにもあります                           |  |
|----------------------------------------------|--|
| Toxicology and Exposure Information (2)      |  |
| ···開達項目(1)<br>= CIMETIDINE AND RELATED DRUGS |  |
| MSDS FROM USP (1)<br>= FAMOTIDINE            |  |

■ 項目の画面が左図の様に展開し、 リンクが表示されます。関連項目 にある薬剤名のリンクをクリック します。

#### 4.1 ToxPoints<sup>®</sup> 中毒情報のサマリー表示

![](_page_6_Picture_8.jpeg)

■ ToxPoints<sup>®</sup>が左図のように表示されます。

![](_page_6_Picture_10.jpeg)

![](_page_7_Picture_0.jpeg)

#### 5.0 POSINDEX<sup>®</sup>Managment の閲覧

| 346 | 結果が見つかりました: "Famotidine"                                                                       |                        |
|-----|------------------------------------------------------------------------------------------------|------------------------|
| *~- | ジの先頭へ                                                                                          | 製品または成分を検索: Famotidine |
| ディス | スラレイ: すべて (346)   薬剤 (309)   病名 (7) (美術)1)   代替医療 (14)   Reproductive Risk (5)                 |                        |
| ~-3 | 21:結果1-10 1   2   3   4   5   6   7   8   9   10 汰の10 ▶                                        |                        |
| 1.  | FAMOTIDINE<br>Drug: Detailed evidence-based information (DRUGDEX®) - See 360° View Dashboard ▶ |                        |
| 2.  | Famotidine<br>Drug: Summary topic (DrugPoints®) - Currently viewing 360° View Dashboard        |                        |
| 3.  | Original Strength Pepcid AC Tablets<br>Drug: FDA-approved labeling information (PDR®)          |                        |
| 4.  | Pepcid Tablets<br>Drug: FDA-approved labeling information (PDR®)                               |                        |
| 5.  | Pepcid Complete Chewable Tablets<br>Drug: FDA-approved labeling information (PDR®)             |                        |
| 6.  | Famotidine                                                                                     |                        |

#### ■ 検索結果画面のディスプレイ項目から、毒性のリンクをクリックします。

| 1. | FAMOTIDINE<br>Toxicology: Pharmaceutical material safety data sheets ( <i>Pharmaceutical MSDS</i> )                                                                                                    |
|----|----------------------------------------------------------------------------------------------------|
| 2. | CIMETIONE AND REVENSE<br>Toxicology: Detailed elde Le based information (PO/S/NDEX® Managements)<br>of torsades de pointex clicking famoudine administration. B WITH POISONING/EXPOSURE 1 OVERDOSE EFFECTS may include<br>Document section:<br>= OVERVIEV > |
| 3. | CIMETIDINE AND RELATED DRUGS<br>Toxicology: Summary topic (ToxPoints® Summary) - See 360° View Dashboard >                                                                                                    |
| 4. | TASTE DISTURBANCES<br>Toxicology: Detailed evidence-based information (POIS/NDEX® Managements)                                                                                                    |
| 5. | COLCHICINE<br>Toxicology: Detailed evidence-based information (POISINDEX® Managements)<br>as well as 600 mg tamotidine and 5 grams paracetamol. The patient recovered with supportive care<br>Document section:<br>= CLINICAL EFFECTS >                     |

■ 毒性のリンクをクリックす ると、毒性関連の検索結果に スイッチします。POSINDEX Management のリンクをクリ ックします。

#### 5.1 POSINDEX<sup>®</sup>Managment の表示

| MICROMEDEX® 2.0   1.0                                                                                                    | モバイル 2.0で最初に検索しますか?                                                                                                    | 購読内容   MICROMEDEX GATEWAY   LOG OUT   ヘルブ                  |  |
|----------------------------------------------------------------------------------------------------|----------------------------------------------------------------------------------------------------|------------------------------------------------------------|--|
| Drug Trissel's™2 Drug<br>ツール: Interactions IV Compatibility Ident                                                                                                    | iffication Product Lookup Comparison Calculators CareNotes® NeoFax®                                                                                                    |                                                            |  |
|                                                                                                    | 1つまたは複数の検索用語を入力してください 検索                                                                                                    | 大 使来例                                                      |  |
| OVERVIEW<br>LIFE SUPPORT<br>CLINICAL EFFECTS<br>LABORATORY/MONITORING<br>TREATHENT OVERVIEW                                                                                                 | CIMETIDINE AND RELATED DRUGS                                                                                                    | 🖹 Display Entire Document   🖨 Print                        |  |
| RANGE OF TOXICITY<br>SUBSTANCES INCLUDE/SYNONYMS<br>THERAPEUTICITOXIC CLASS<br>SPECIFIC SUBSTANCES<br>AVAILABLE FORMIS/SOURCES<br>CLINICAL EFFECTS<br>SUMMARY OF EXPOSURE<br>VITAL SIGNS    | View Detailed Information     A) This overview assumes that basic life support measures have been instituted.                                                                                                    |                                                            |  |
| CERDIOVASCULAR<br>RESPIRATORY<br>NEUROLOGIC<br>GASTROINTESTINAL<br>HEPATIO<br>GENITOLGINARY<br>HEIATOLOGIC<br>DERMATOLOGIC<br>DERMATOLOGIC<br>INUSCULOSKELETAL<br>ENDOCRINE<br>PSTCHIATRICO | CLINICAL EFFECTS      View Detailed Information      0.2.1) SUMMARY OF EXPOSURE     A) WITH THERAPEUTIC USE     1) H2 blockers can produce the following effects during therapeutic use: cardiovasc<br>(name) following raid IV administration; hemstelooir, (organized) administration; hemstelooir, (organized) administrat | cular (bradycardia, hypotension, AV block and sinus arrest |  |
| CARCINOGENICITY<br>OTHER                                                                                                    | (maniny intowing taple V administration), netractogic (agranduc yous), party toperia, aplastic aremia, and monobocytoperia) and<br>dematologic (including Stevens-Johnson syndrome, toxic epidemal necrolysis).<br>2) Two severely ill patients developed QT prolongation and episodes of torsades de pointes following famotidine administration.<br>B) WITH POISONING/EXPOSURE                                                                                                    |                                                            |  |

POSINDEX® Management が表示されます。画面正面には、薬剤 OUTLINE の大 項目ごとに表示されます。閲覧したい OUTLINE の項目をクリックすると画 面正面に表示されます。

COPYRIGHT © 2011 TECHNOMICS INC ALL RIGHTS RESERVED.

![](_page_7_Picture_11.jpeg)

![](_page_8_Picture_0.jpeg)

#### 4.0 Reprorisk<sup>®</sup>System の閲覧

| Famotidineここにもあります                                                                                           |                        |
|----------------------------------------------------------------------------------------------------|------------------------|
| Toxicology and Exposure Information (2)                                                                      |                        |
| Disease Information (3)                                                                                      |                        |
| ▶ Lab Information (8)                                                                                        |                        |
| Alternative Medicine (2)                                                                                     |                        |
| ▶ Reproductive Risk I                                                                                        |                        |
|                                                                                                    |                        |
|                                                                                                    |                        |
| 346 結果か見つかりました: "Famotidine"                                                                                 |                        |
| ★ページの先頭へ                                                                                                    | 製品または成分を検索: Famotidine |
| ディスブレイ: すべて (346)  薬剤 (309)  病名 (7)  毒性 (11)  代替医療 (14)  Reproductive Risk (5)                               |                        |
| ページ 1: 結果 1-10 1 2 3 4 5 6 7 8 9 10 次の10 ►                                                                   |                        |
| FAMOTIDINE     Drug: Detailed evidence-based information (DRUGDEX®) - See 360° View Dashboard ▶              |                        |
| <ol> <li>Famotidine<br/>Drug: Summary topic (DrugPoints®) - Currently viewing 360° View Dashboard</li> </ol> |                        |
| 5 5 1 1 5 7 5 5                                                                                              |                        |

■ 検索結果画面の Reproductive Information をクリックします。もしくは、検 索結果最下部の Reproductive Risk のリンクをクリックします。

| Reproductive Risk Information (3) | 檜索語に対応する。         |
|-----------------------------------|-------------------|
| REPROTOX (1)                      |                   |
| = FAMOTIDINE                      | Reprorisk の各コンテンツ |
|                                   | の検索結果が表示されま       |
| SHEPARD'S (1)                     |                   |
| = FAMOTIDINE                      | す。ご覧になりたいコンテ      |
| TERIS (1)                         | ンツのリンクをクリック       |
| = FAMOTIDINE                      | します。              |
|                                   |                   |

\_\_\_\_\_

4.0 Reprorisk<sup>®</sup>System の閲覧

| MOTIDINE                                                                                                    |                                                                                                    |                                                                                                    | igi t                                                                                                    |
|----------------------------------------------------------------------------------------------------|----------------------------------------------------------------------------------------------------|----------------------------------------------------------------------------------------------------|----------------------------------------------------------------------------------------------------|
| ard's 📮                                                                                                    |                                                                                                    |                                                                                                    | ✤ Top of                                                                                                    |
| Synonyms/Identifiers:                                                                                                    |                                                                                                    |                                                                                                    |                                                                                                    |
| CAS 76824-35-6                                                                                                    |                                                                                                    |                                                                                                    |                                                                                                    |
| Kallen (1998) in a study of 530 p<br>reported two elective abortions for                                                                                                    | regnancies exposed to antiacids did not find an increase in the defect rate.<br>or neural tube defect among 75 exposed women.                                                                                                    | Of this group 58 took famotidine. In a collaborative                                                                                                    | propspective study Garbis et al. ((2005))                                                                                                    |
| Shibata et al. (1983) studied this<br>found. Intravenous dosing on day<br>(1985) gave 2,000 mg per kg ora<br>teratogenicity.                                                                                                    | arthritis drug in pregnant rats and rabbits in oral doses of up to 2,000 mg ps<br>s 7-17 using 200 mg per kg produced no teratologic change in rats and sim<br>Ily or 200 mg per kg intravenously on days 7-17 in the rat and no teratogenic                                                                                                    | er kg and no adverse effect on reproduction, organ<br>ilar results were seen when rabbits were given up i<br>ity was found. Rabbits received up to 500 mg per                                                                                | ogenesis or postnatal behavior in the rat were<br>to 100 mg per kg intravenously. Burek et al.<br>kg orally on days 6-18 without evidence of                             |
| References:                                                                                                    |                                                                                                    |                                                                                                    |                                                                                                    |
| 1. Burek, J.D.; Majka, J.A. and<br>2. Garbis, H.; Elefant, E.; Diav-C<br>Pexieder, T.; Schueler, L. Ritva<br>Services. Reproductive Toxicolo<br>3. Kallen, B.: Delivery outcome<br>4. Shibata, M.; Kawano, K.; Shi<br>840, 1983. | Bokelman, D.L.: Famotidine: Summary of preclinical safety assessment. Dig<br>ittin, O., Mastroiacovo, P.; Schaefer, C.; Vial, T.; Clementi, M.; Valti, E.; M.<br>en A. and Mathieu-Nolf, M.: Pregnancy outcome after exposure to ranitidin<br>gy 19:453-458, 2005.<br>after the use of acid-suppressing drugs in early pregnancy with special refere<br>babara, Y.; Yoshinaga, T.; Fujiwara, M.; Uchida, T. and Odani, Y.; Reproduct | jestion 32:7-14, 1985.<br>Elhatton, P.; Smorfesi, C.; Rodriguez, E.P.; Rob<br>e and other H2-blockers a collaborative study of th<br>ince to omeprazole. Journal of Obstetrics and Gyr<br>ve studies of famotidine (YM 11170) in rats and ra | ert-Gnansia, E.; Merlob, P.; Peiker, G.;<br>ne European Network or Teratology Informatio<br>naecology 105:877-881, 1998.<br>bbbits. Oyo Yakuri 26:489-497, 543-578, 831- |
| 11 Shepard's: A Catalog of Terato                                                                                                    | genic Agents                                                                                                    |                                                                                                    |                                                                                                    |
|                                                                                                    |                                                                                                    |                                                                                                    |                                                                                                    |
| e   お問い合わせ   Micromede                                                                                                    | はこついて   更新情報   トレーニング・センター   保証および免責事項   ?                                                                                                    | 編集情報を見る   ユーザーガイド                                                                                                    | 1990                                                                                                    |

COPYRIGHT © 2011 TECHNOMICS INC ALL RIGHTS RESERVED.

![](_page_8_Picture_9.jpeg)

![](_page_9_Picture_0.jpeg)

### 5.0 MICROMEDEX®1.0 への切り替え

![](_page_9_Figure_3.jpeg)

 2011 年末までは、MICROMEDEX1.0 を 2.0 と並行してサービス予定です。2.0 のご利用をお願い致しますが、1.0 に切り替えてご利用になりたい場合は、画 面上部の 1.0 のリンクをクリック下さい。1.0 へ切り替わります。

#### 5.1 MICROMEDEX<sup>®</sup>2.0 への切り替え

![](_page_9_Picture_6.jpeg)

MICROMEDEX1.0から2.0へ画面切り替える場合は、画面上部のリンクをクリックして、2.0に切り替えて下さい。

#### 5.2 検索結果 (360° View Dashboard) 戻る場合

![](_page_9_Figure_9.jpeg)

■ 検索結果(View Dashboard) へ戻る場合、データ画面上部にある OTHER SOURCES > をクリックすると、 左図の画面が表示されますので、リン クをクリックして、View Dashboard へ 戻って下さい。

お問い合わせ先 (株)テクノミック 営業部 TEL:03-3538-2531 Email:sales@technomics.co.jp

![](_page_9_Picture_13.jpeg)